## To set the network address in a Kyocera printer or scanner card: **Download** the free utility from:

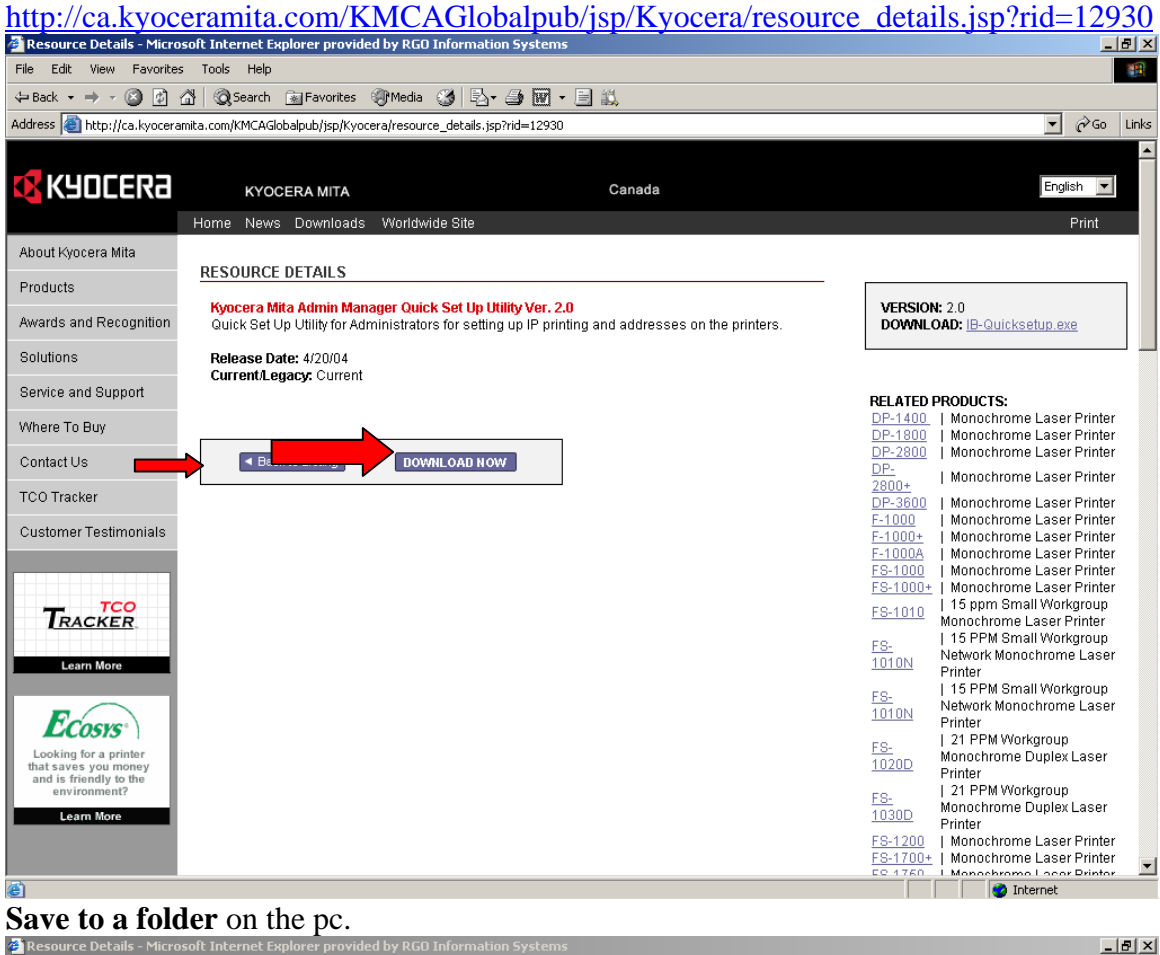

| 🝘 Resource Details - Micros           | oft Internet Explorer provided                             | by RGO Information Systems                | 그리.                                                       |
|---------------------------------------|------------------------------------------------------------|-------------------------------------------|-----------------------------------------------------------|
| File Edit View Favorites              | Tools Help                                                 |                                           |                                                           |
| 🔃 Back 🔹 🤿 🖉 🖉                        | 🖞 🔯 Search 🛛 🙀 Favorites 🧳                                 | Media 🎯 🛃 - 🎒 🚾 - 🖹 🛍                     |                                                           |
| Address 🙆 http://ca.kyoceran          | nita.com/KMCAGlobalpub/jsp/Kyocera                         | /resource_details.jsp?rid=12930           | ▼ 🖉 Go Lir                                                |
|                                       |                                                            |                                           |                                                           |
| 🚺 КЧПГЕВА                             |                                                            | Canada                                    | English 🔻                                                 |
|                                       |                                                            |                                           |                                                           |
|                                       | Home News Downloads                                        | Worldwide Site                            | Print                                                     |
| About Kyocera Mita                    | DESCHIPCE DETAILS                                          |                                           |                                                           |
| Products                              | RESOURCE DETAILS                                           |                                           |                                                           |
| Awards and Recognition                | Kyocera Mita Admin Manag<br>Quick Set Un Utility for Adria | er Quick Set Up Utility Ver. 2.0 VE       | RSION: 2.0                                                |
| O a ballance                          |                                                            | le Download                               |                                                           |
| Solutions                             | Release Date: 4/20/04<br>Current/Legacy: Current           |                                           |                                                           |
| Service and Support                   |                                                            |                                           | ATED PRODUCTS:                                            |
| Where To Buy                          |                                                            | Saving: DP-                               | 1400   Monochrome Laser Printer                           |
| Contact Lis                           | ■ Back to Listing                                          | IB-Quicksetup.exe from ca.kyoceramita.com | 2800   Monochrome Laser Printer                           |
| •                                     | - Date to Elourity                                         | Estimated time left: 280                  | 0+   Monochrome Laser Printer                             |
| TCO Save As                           | N                                                          | 2 × DP-                                   | 3600   Monochrome Laser Printer                           |
| Customer Testir                       | temp                                                       |                                           | <u>100+</u>   Monochrome Laser Printer                    |
|                                       | Chinese Simp                                               | F-10<br>F8-1                              | 100A   Monochrome Laser Printer                           |
| Calculate your I                      | Chinese-Trad                                               | K WHQLKX311422Win2k.exe                   | 1000+   Monochrome Laser Printer                          |
| cost of owners Histo                  | ary 🗀 English                                              | FS-                                       | 1010   15 ppm Small Workgroup<br>Monochrome Laser Printer |
|                                       | Files                                                      | FS-                                       | 15 PPM Small Workgroup                                    |
| Learn More Deski                      | top 🔁 Japanese                                             | <u>101</u>                                | ON Printer                                                |
|                                       | Portuguese                                                 | ES-                                       | 15 PPM Small Workgroup<br>Network Monochrome Laser        |
| Ecosys My Docu                        | ments                                                      | 101                                       | Printer                                                   |
| Looking for a pr                      | IB-Quicksetup.exe                                          | FS- 100 FN                                | Monochrome Duplex Laser                                   |
| that saves you m<br>and is friendly t | nuter                                                      | IIIZK_XP-Y4.U.U9U8-EW.eX8 102             | Printer                                                   |
| Learn More                            |                                                            | FS-<br>103                                | Monochrome Duplex Laser                                   |
|                                       | File <b>IB-Qui</b>                                         | ksetup.exe Save FS-                       | Printer 1200   Monochrome Laser Printer                   |
| My Netwo                              | Save as type: Applic                                       | ation Cancel FS-                          | 1700+   Monochrome Laser Printer                          |
| (d)                                   |                                                            |                                           | Tatavast                                                  |

The downloaded file will be compressed. **Unzip** using WinZip or pk-unzip to the same folder you saved the file to.

| Kesource Decails - Filere              | sole incernee explorer provide    |                                                     |                     |                                          |                               |
|----------------------------------------|-----------------------------------|-----------------------------------------------------|---------------------|------------------------------------------|-------------------------------|
| File Edit View Favorite:               | s Tools Help                      |                                                     |                     |                                          |                               |
| ← Back • → - ③ ②                       | 🖓 🔯 Search 📷 Favorites 🗉          | 🖗 Media 🎯 🖏 - ᢖ 🐨 - 🖃 📖                             |                     |                                          |                               |
| Address in http://ca.kvocera           | amita.com/KMCAGlobalpub/isp/Kvoce | ra/resource details.isp?rid=12930                   |                     |                                          | ▼ 🖓 Go Lin                    |
|                                        |                                   |                                                     |                     |                                          |                               |
|                                        |                                   |                                                     |                     |                                          |                               |
| KADCEK9                                | KYOCERA MITA                      | Canada                                              |                     |                                          | English                       |
|                                        | Home News Downloads               | Worldwide Site                                      |                     |                                          | Print                         |
| û havet li vanana Mita                 |                                   |                                                     |                     |                                          |                               |
| About Kyöcera Mita                     | RESOURCE DETAILS                  |                                                     |                     |                                          |                               |
| Products                               |                                   |                                                     |                     | -                                        |                               |
| Awarda and Resognition                 | Kyocera Mita Admin Mana           | ger Quick Set Up Utility Ver. 2.0                   |                     | VERSION: 2.0                             |                               |
| Awards and Recognition                 | Guick Set Op Othly for Adr        | Innistrators for setting up in printing and address | es on the printers. | DOWNLOAD: IB-GUICKS                      | etup.exe                      |
| Solutions                              | Release Date: 4/20/04             | WinZip Self-Extractor - IB-Quicksetup.exe           | ×                   |                                          |                               |
| Service and Support                    | Current/Legacy: Current           | To unzip all files in IB-Quicksetup.exe to the      | Unzin               |                                          |                               |
|                                        |                                   | specified folder press the Unzip button.            |                     | RELATED PRODUCTS:<br>DP-1400   Monochrom | e Laser Printer               |
| Where To Buy                           |                                   | Unzip to folder:                                    | Run WinZip          | DP-1800   Monochrom                      | e Laser Printer               |
| Contact Us                             | <ul> <li>Back to Listi</li> </ul> | C:\temp Browse                                      | Close               | DP-2800   Monochrom                      | e Laser Printer               |
| TOO Tracks                             |                                   | Overwrite files without prompting                   | About               | 2800+   Monochrom                        | e Laser Printer               |
| ICO Iracker                            |                                   |                                                     |                     | DP-3600   Monochrom                      | e Laser Printer               |
| Customer Testimonials                  |                                   |                                                     | Help                | <u>F-1000+</u>   Monochrom               | e Laser Printer               |
|                                        |                                   |                                                     |                     | F-1000A   Monochrom                      | e Laser Printer               |
|                                        |                                   |                                                     |                     | ES-1000   Monochrom                      | e Laser Printer               |
| тсо                                    |                                   |                                                     |                     | ES-1010   15 ppm Sm                      | all Workgroup                 |
|                                        |                                   |                                                     |                     | Monochrome                               | Laser Printer                 |
|                                        |                                   |                                                     |                     | ES-<br>Network Mon                       | an workgroup<br>ochrome Laser |
| Learn More                             |                                   |                                                     |                     | Printer                                  |                               |
|                                        |                                   |                                                     |                     | FS-   15 PPM Sm:                         | all Workgroup                 |
| Frances                                |                                   |                                                     |                     | 1010N Printer                            | Junionie Lasei                |
| LACOSIS                                |                                   |                                                     |                     | FS-   21 PPM Wor                         | rkgroup                       |
| that saves you money                   |                                   |                                                     |                     | 1020D Monochrome                         | Duplex Laser                  |
| and is friendly to the<br>environment? |                                   |                                                     |                     | E   21 PPM Wo                            | rkgroup                       |
| Learn More                             |                                   |                                                     |                     | 1030D Monochrome                         | Duplex Laser                  |
|                                        |                                   |                                                     |                     | ES-1200   Monochrom                      | e Laser Printer               |
|                                        |                                   |                                                     |                     | FS-1700+   Monochrom                     | e Laser Printer               |
| Done .                                 |                                   |                                                     |                     | EQ 1760   Monochrom                      | o Locor Drintor .<br>ternet   |
| CONC.                                  |                                   |                                                     |                     |                                          | ACOT TOC                      |

Close the screen once unzipped. Open your windows explorer. Go to the saved folder and search for the file **EZSETUP.EXE** 

Double clock the exe file. Press Next.

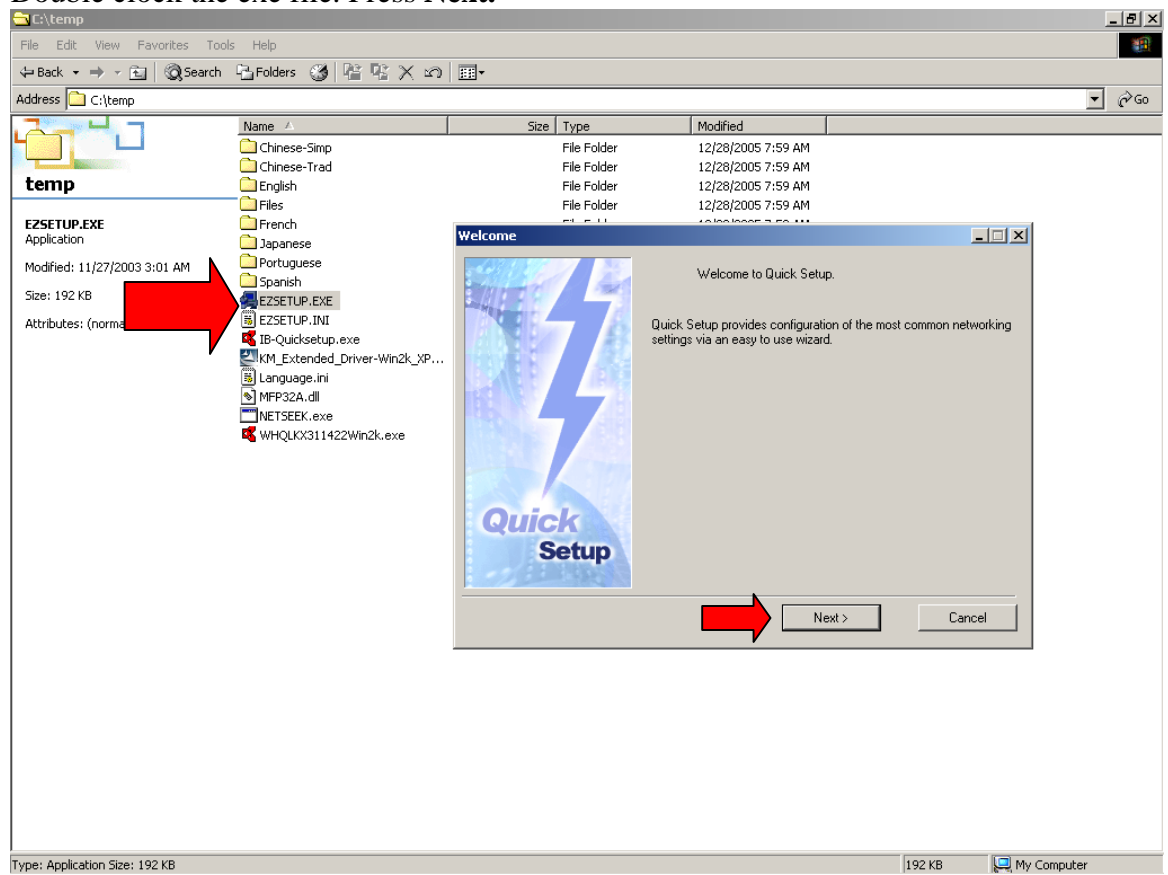

A list of all Kyocera network cards on the network is listed. **Pick your machine**. The Mac address is printed on a sticker next to the network card jack if multiple units are found. All Kyocera cards use 00:C0:EE as the prefix. IB21e is a printer card and NS-30 is a scanner card. Newer version printers will show the model. Select the card to configure. If it doesn't appear in the pull down list, the printer/ card is not connected to the network. Check the cables/ jacks and switches/router for proper network connections. Important note: Old and poor quality network cables are the single cause of intermittent failures of printers on networks. Select your printer and press **Next**.

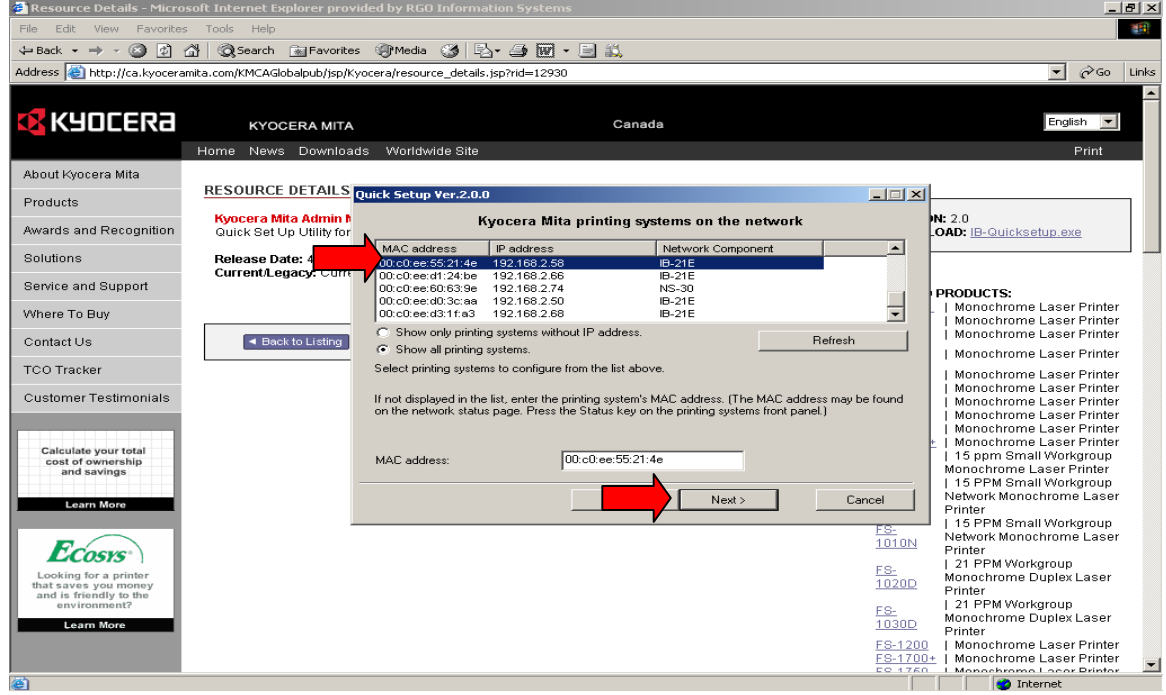

Select Yes to enter the tcp/ip address of your printer and press Next.

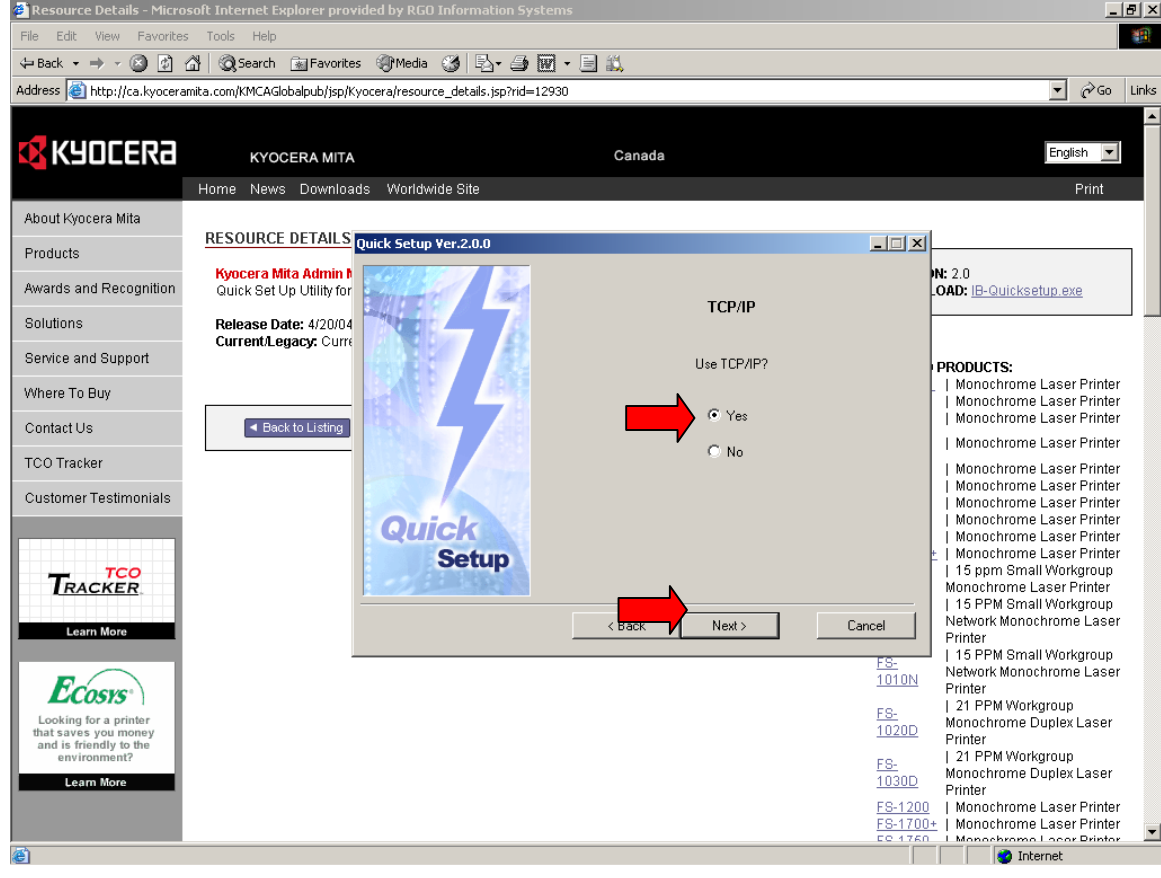

**Enter the ip address, subnet and gateway** that are to be assigned to the printer. RGO strongly recommends for continued optimal printer performance that a **STATIC ip address** be set for the printer outside the DHCP range. A reservation by MAC address in DHCP is NOT recommended as this method is designed for client reservations. Instances of intermittent loss of printing have been reported in the past due to software issues when dhcp reservations are utilized. Press **Next.** 

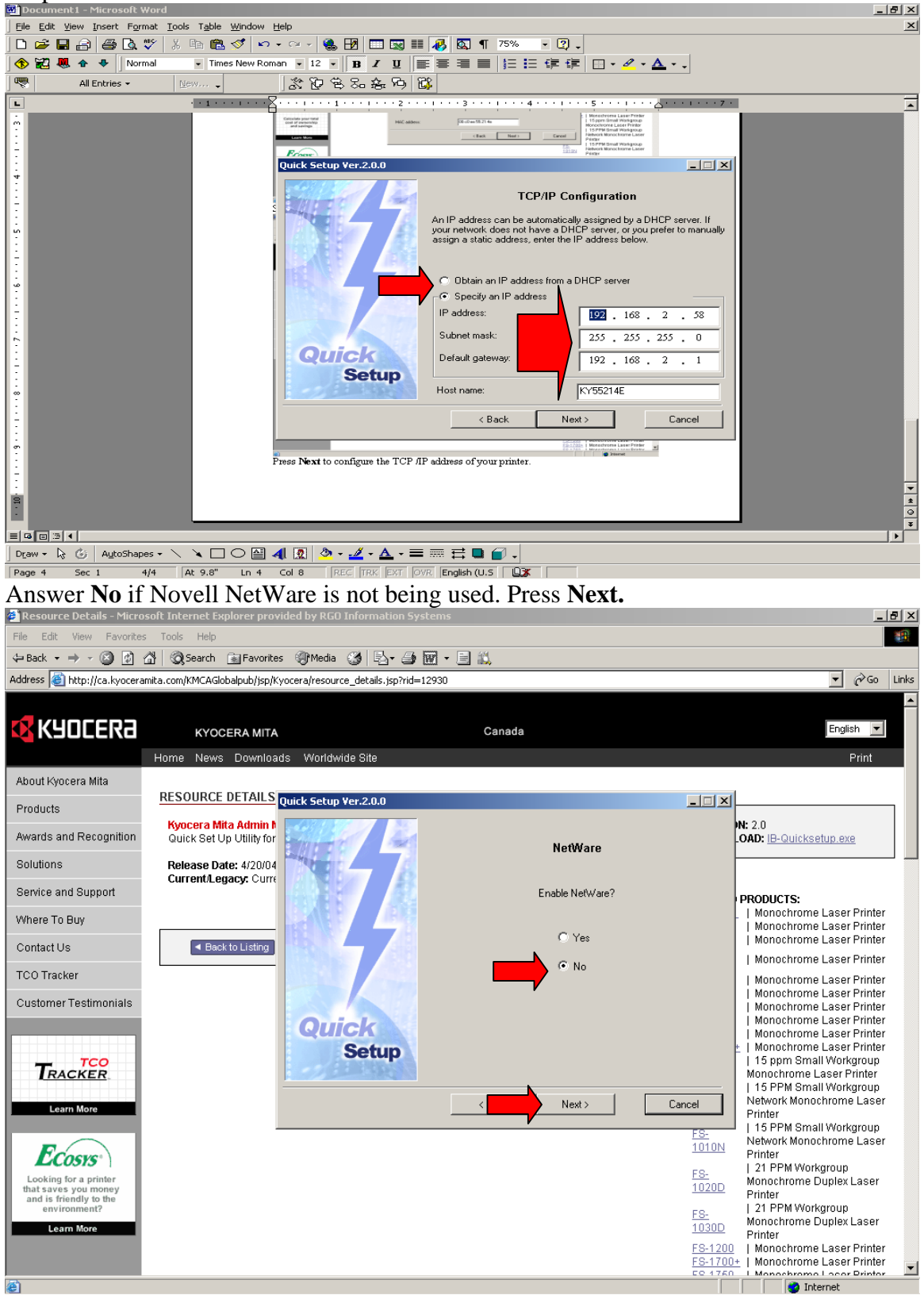

Press No if AppleTalk (Macintosh OS 8, 9) is not being used. Press Next.

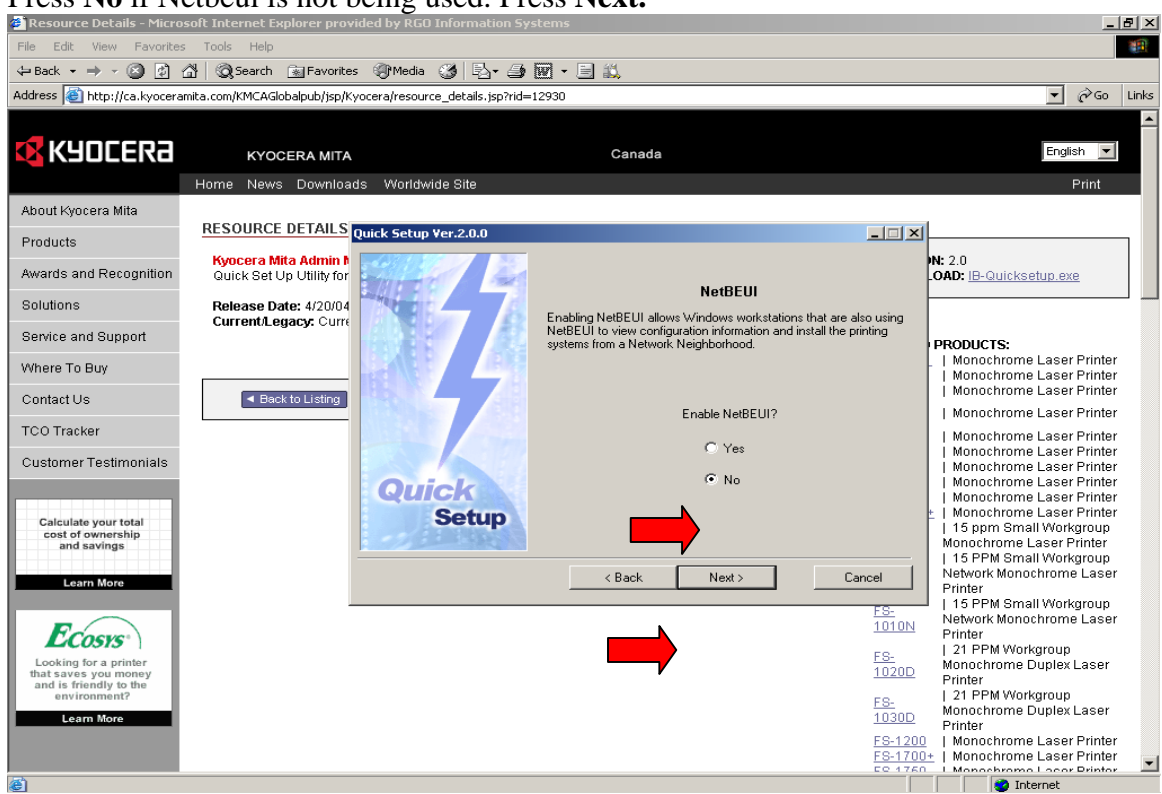

Enter a **Password** to add password security to the card **if desired** or leave blank if your internal network security does not need it. This password is for printer/scanner card changes only.

**Important note:** If this password is forgotten, additional changes can only be made once the card is reset to factory defaults. Make sure the password is recorded. A service call may be required to reset the card. Service charges may apply.

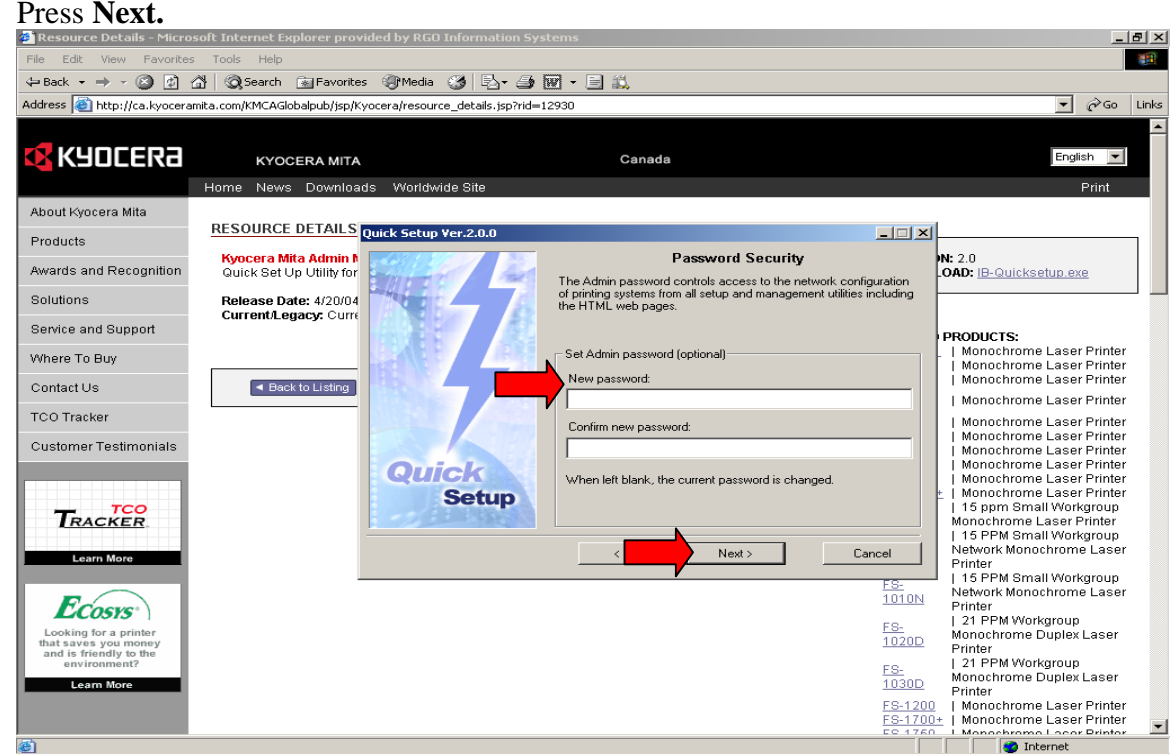

A confirmation window of desired settings is shown. Press Next.

## Press No if Netbeui is not being used. Press Next.

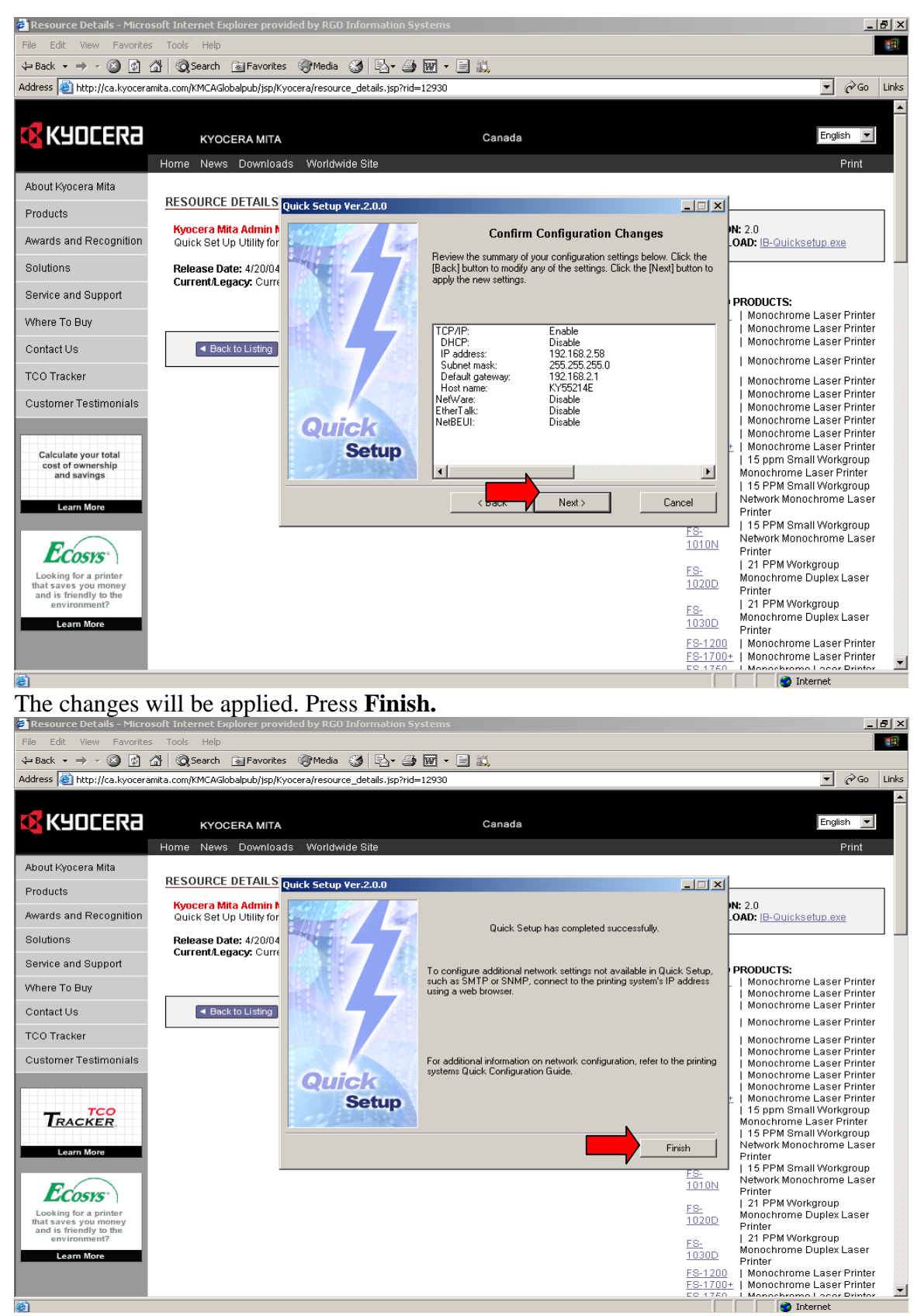

Repeat the procedure for the scanner card (some fields may not appear) Congratulations, your network card is now configured for printing. Please proceed to the document for Kyocera driver set up.